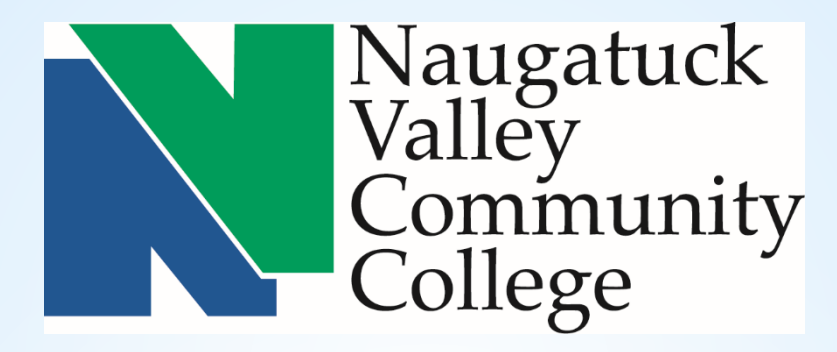

### NVCC CORE-CT SELF SERVICE TIME ENTRY TRAINING (Positive Time Reporter)

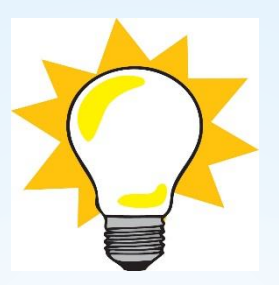

### Simplify things .....

### Submit a HelpDesk to IT to add a shortcut on your computer desktop for the CORE-CT website .....

### \*Remember \*

#### Hours of System Operation:

Monday - Sunday 4:00am - 8:00pm HRMS Confirm Thursday 4:00am - 2:00pm

#### Words to Know

### Core-

#### Time Reporter

- An employee who reports and submits their time in CORE-CT

#### TRC

 Time Reporting Code that identifies the type of reported time, such as REG (Regular) and OVT (Overtime)

#### **Time Administration**

 Core-CT overnight process that validates and converts reported and/or scheduled time into payable time ready for payroll. This process runs 11 times during a pay period.

#### Payable Time

- Validated and Approved time that is ready to be collected by payroll

#### Exception

- Invalid time that is unable to be collected by payroll until corrected

#### Key Points - Entering Time

Time & Labor Self Service allows employees to enter their own time into Core-CT.

- Employees access Core-CT via their own login and password
- If employees have not already done so, they must enter an email address in Personal Information & in My System Profile.
   A Security Question must also be set up in My System Profile.
- Employees enter their time

Core-

- Employees view their leave accrual balances on the Timesheet page
- Attendance needs to be validated during Time Admin before it can be approved
- Only approved payable time will be sent to Payroll

### Time MUST be entered by

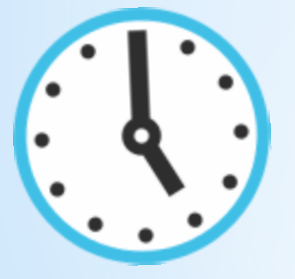

**5:00 PM** 

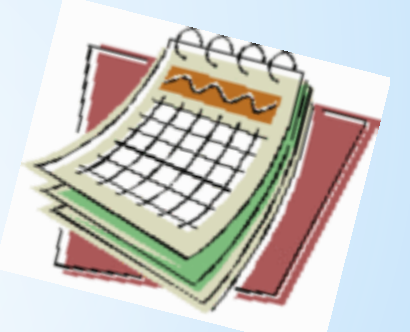

## on the Thursday at the end of a pay period!

| Core-CT                                                                                                    |                |  |
|----------------------------------------------------------------------------------------------------|----------------|--|
| Favorites - Main Menu -                                                                                                    |                |  |
| My HR Core-CT Help                                                                                                    |                |  |
| Personal Information                                                                                                    | 0 0 -          |  |
| Personal Information      Review and update your personal information.      Personal Information Summary      Home and Mailing Address      Phone Numbers      Email Addresses      Emergency Contacts      Name Change      Ethnic Groups |                |  |
| My System Profile<br>Set up personal preferences, such as email and language preferences, password and forgot my p<br>My System Profile<br>Change My Password                                                                              | assword hints. |  |

| Core-0                                       | T                                                        |                                                    |
|----------------------------------------------|----------------------------------------------------------|----------------------------------------------------|
| Favorites 👻                                  | Main Menu 👻 >                                            | My System Profile                                  |
| My HR                                        | Core-CT Help                                             |                                                    |
| General I<br>BOR(NV)-1                       | Profile Information                                      | n .                                                |
| Password                                     |                                                          |                                                    |
| Change pass<br>Change or se<br>Miscellaneous | <u>word</u><br>t up forgotten password h<br>s User Links | nelp                                               |
| Email                                        |                                                          | Personalize   Find   🔄   🔜 First 🕢 1 of 1 🕑 Last   |
| Primary Email<br>Account                     | Email Type                                               | Email Address                                      |
|                                              | Business                                                 |                                                    |
| IM Informat                                  | ion                                                      | Personalize   Find   🖾   👪 🛛 First 🕚 1 of 1 🕑 Last |
| Protocol X                                   | MPP Domain                                               | UserID Password                                    |
| XMPP                                         | Q                                                        | +                                                  |
| Rave                                         |                                                          |                                                    |

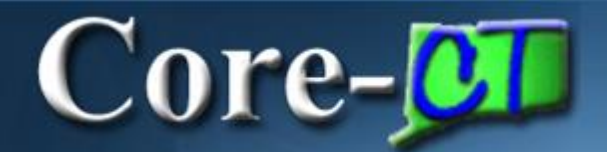

| Core-CT                                                                                                    |   |
|----------------------------------------------------------------------------------------------------|---|
| Favorites - Main Menu -                                                                                                |   |
| My HR Core-CT Help                                                                                                    |   |
| Fime and Labor                                                                                                    | 0 |
| Time and Labor<br>Report and approve time.<br>Timesheet<br>Approve Time<br>Payable Time Summary<br>Payable Time Detail |   |

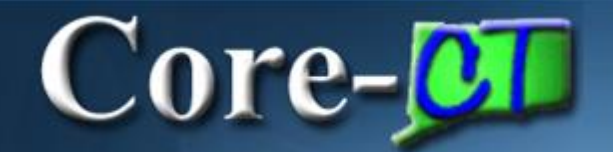

#### **Entering Time**

#### **Positive Time Reporter**

#### Timesheet

| Mickey M        | ouse         |            |                          |            |            |            |                 |             |             | Emplo       | oyee ID 4   | 56456               |             |             |       |                           |             |
|-----------------|--------------|------------|--------------------------|------------|------------|------------|-----------------|-------------|-------------|-------------|-------------|---------------------|-------------|-------------|-------|---------------------------|-------------|
| SU-Assista      | nt           |            |                          |            |            |            |                 |             |             | Empl        | Record 1    | I                   |             |             |       |                           |             |
| Actions -       | Time         | Source     |                          | :          | Schedule   | Informatio | n               |             | Earli       | est Chang   | je Date 0   | )1/08/2016          |             |             |       |                           |             |
| Time Peri       | od           |            |                          |            |            |            |                 |             |             | _           |             |                     |             |             |       |                           |             |
|                 |              | *Date      | /iew By V<br>03/04/201   | Veek<br>16 | 10         |            |                 |             |             |             | Previous I  | Period N            | lext Period | d           |       |                           |             |
|                 | Schedule     | d Hours    | 0.00                     |            | R          | eported H  | ours 0.00       |             |             |             |             |                     |             |             |       |                           |             |
| From Frida      | ay 03/04/201 | 6 to Thu   | r <mark>sday 0</mark> 3/ | 17/2016    | 2          |            |                 |             |             |             |             |                     |             |             |       |                           |             |
|                 | Fri<br>3/4   | Sat<br>3/5 | Sun<br>3/6               | Mon<br>3/7 | Tue<br>3/8 | Wed<br>3/9 | Thu<br>3/10     | Fri<br>3/11 | Sat<br>3/12 | Sun<br>3/13 | Mon<br>3/14 | Tue<br>3/15         | Wed<br>3/16 | Thu<br>3/17 | Total | Time<br>Reporting<br>Code | Description |
| • =             |              |            |                          |            |            |            |                 |             |             |             |             |                     |             |             |       | <b>Q</b>                  |             |
| 5<br>1 0000 / 0 | Submit       | Time       | Cumma                    |            | Departed   | Time Otati |                 | abla Timo   |             |             |             |                     |             |             |       |                           |             |
| Leave / C       | ompensatory  | Time       | Summa                    |            | Reported   | nme statu  | is <u>P</u> aya | adie Time   |             |             |             |                     |             |             |       |                           |             |
| Leave and       | i Compensa   | tory I im  | e Balanco                | es 👔       |            |            |                 |             |             |             | Perso       | onalize   <u>Fi</u> | 10   🕮      | 1           | of 1  |                           |             |
| Plan Type       |              |            |                          |            |            | Plan       |                 |             |             |             | Available   | Balance             |             |             |       |                           |             |
| Leave           |              |            |                          |            |            | Sick       |                 |             |             |             |             |                     |             | 2           | 25.00 |                           |             |

Timesheet

| Innesneet       |                   |                       |              |            |             |             |             |             |             |                    |             |             |       |                           |             |
|-----------------|-------------------|-----------------------|--------------|------------|-------------|-------------|-------------|-------------|-------------|--------------------|-------------|-------------|-------|---------------------------|-------------|
| Mickey Mouse    |                   |                       |              |            |             |             |             | Employ      | ee ID 45    | 6456               |             |             |       |                           |             |
| SU-Assistant    |                   |                       |              |            |             |             |             | Empl R      | ecord 1     |                    |             |             |       |                           |             |
| Actions         | Time Source       | 5                     | Schedule Inf | formation  |             |             | Earlies     | st Change   | Date 01     | /08/2016           | 1           |             |       |                           |             |
| Time Period     |                   |                       |              |            |             |             |             |             |             |                    |             |             |       |                           |             |
|                 | Vie<br>*Date 03/  | w By Week<br>/04/2016 | l¢.          |            |             |             |             | Ρ           | revious Pe  | eriod N            | lext Period |             |       |                           |             |
| Sci             | neduled Hours 0.( | 00                    | Rep          | orted Ho   | urs 0.00    |             |             |             |             |                    |             |             |       |                           |             |
| From Friday 03/ | 04/2016 to Thursd | ay 03/17/2016         | 2            |            |             |             |             |             |             |                    |             |             |       |                           |             |
| :               | Fri Sat 3/4 3/5   | Sun Mon<br>3/6 3/7    | Tue<br>3/8   | Wed<br>3/9 | Thu<br>3/10 | Fri<br>3/11 | Sat<br>3/12 | Sun<br>3/13 | Mon<br>3/14 | Tue<br>3/15        | Wed<br>3/16 | Thu<br>3/17 | Total | Time<br>Reporting<br>Code | Description |
| • E             |                   |                       | 4            | 5          | 3           |             |             |             | 3           | 5                  | 5           |             |       | reg Q                     |             |
| Submit          | t                 |                       |              |            |             |             |             |             |             |                    |             |             |       |                           |             |
| Leave / Comper  | nsatory Time      | Summary [             | Reported Tir | me Status  | <u>P</u> ay | able Time   |             |             |             |                    |             |             | _     |                           |             |
| Leave and Com   | pensatory Time B  | Balances 🕐            |              |            |             |             |             |             | Person      | <u>alize   Fir</u> | u   🖉   📱   | 1 of 1      |       |                           |             |
| Plan Type       |                   |                       | P            | lan        |             |             |             |             | Available B | alance             |             |             |       |                           |             |
| Leave           |                   |                       | S            | ick        |             |             |             |             |             |                    |             | 25.0        | 0     |                           |             |

| limesneet                                                                              |                     |             |             |             |             |                    |             |             |       |                           |             |
|----------------------------------------------------------------------------------------|---------------------|-------------|-------------|-------------|-------------|--------------------|-------------|-------------|-------|---------------------------|-------------|
| Mickey Mouse                                                                           |                     |             |             | Emplo       | yee ID 4    | 56456              |             |             |       |                           | Saved       |
| SU-Assistant                                                                           |                     |             |             | Empl I      | Record 1    |                    |             |             |       |                           |             |
| Actions                                                                                |                     |             | Earli       | est Chang   | e Date 0    | 3/04/2016          | 6           |             |       |                           |             |
| Time Period                                                                            |                     |             |             |             |             |                    |             |             |       |                           |             |
| View By Week<br>*Date 03/04/2016                                                       |                     |             |             | I           | Previous F  | Period 1           | Next Perio  | d           |       |                           |             |
| Scheduled Hours 0.00 R                                                                 | eported Hours 25.0  | 00          |             |             |             |                    |             |             |       |                           |             |
| From Friday 03/04/2016 to Thursday 03/17/2016 💡                                        |                     |             |             |             |             |                    |             |             |       |                           |             |
| Fri      Sat      Sun      Mon      Tue        3/4      3/5      3/6      3/7      3/8 | Wed Thu<br>3/9 3/10 | Fri<br>3/11 | Sat<br>3/12 | Sun<br>3/13 | Mon<br>3/14 | Tue<br>3/15        | Wed<br>3/16 | Thu<br>3/17 | Total | Time<br>Reporting<br>Code | Description |
|                                                                                        | 5.00 3.00           |             |             |             | 3.00        | 5.00               | 5.00        |             | 25.00 | REG                       | Regular     |
| Submit                                                                                 |                     |             |             |             |             |                    |             |             |       |                           |             |
| Leave / Compensatory Time Summary Reported                                             | Time Status         | yable Time  | e )         |             |             |                    |             |             |       |                           |             |
| Leave and Compensatory Time Balances 👔                                                 |                     |             |             |             | Perso       | <u>nalize   Fi</u> | nd   📮      | 1           | of 1  |                           |             |
| Plan Type                                                                              | Plan                |             |             |             | Available   | Balance            |             |             |       |                           |             |
| Leave                                                                                  | Sick                |             |             |             |             |                    |             | 2           | 5.00  |                           |             |

| From                                                                                                    | n Fric | lay 03/04  | /2016 to T | hursday    | 03/17/201      | 6 🕜        |            |             |             |             |             |             |             |             |             |        |                        |         |
|----------------------------------------------------------------------------------------------------|--------|------------|------------|------------|----------------|------------|------------|-------------|-------------|-------------|-------------|-------------|-------------|-------------|-------------|--------|------------------------|---------|
|                                                                                                    |        | Fri<br>3/4 | Sat<br>3/5 | Sui<br>3/0 | n Mon<br>5 3/7 | Tue<br>3/8 | Wed<br>3/9 | Thu<br>3/10 | Fri<br>3/11 | Sat<br>3/12 | Sun<br>3/13 | Mon<br>3/14 | Tue<br>3/15 | Wed<br>3/16 | Thu<br>3/17 | , Tota | Tim<br>Reportin<br>Cod | g<br>le |
| +                                                                                                    | -      | 7.00       |            |            | 7.00           | 7.00       | 7.00       | 7.00        |             |             |             | 7.00        | 5.00        | 7.00        | 7.00        | 61.00  | REG                    | 2       |
| +                                                                                                    | -      |            |            |            |                |            |            |             |             |             |             |             | 2.00        |             |             | 2.00   | SP 0                   | ٤       |
| +                                                                                                    | -      |            |            |            |                |            |            |             | 7.00        |             |             |             |             |             |             | 7.00   | VAC                    | 2       |
| Submit      Leave / Compensatory Time    Summary    Reported Time Status      Payable Time Viewing Option    Payable Time      O By TRC and Status    O By TRC, Status and Day      Image: Show In Detail    Image: Show In Detail |        |            |            |            |                |            |            |             |             |             |             |             |             |             |             |        |                        |         |
| Pay                                                                                                    | able   | Time 😰     |            |            |                |            |            |             |             |             |             | Pers        | onalize   F | ind   🖉     | <b>I</b> 1  | l of 1 |                        |         |
| Date                                                                                                    |        |            | TRC        | (          | Description    |            |            | TRC         | Туре        | Payable     | Status      |             | Quanti      | ty          |             |        |                        |         |
|                                                                                                    |        |            |            |            |                |            |            |             |             |             |             |             |             |             |             |        |                        |         |

| Tim  | ie Per | iod         |             |                        |                |             |             |             |             |             |             |             |             |             |            |       |                           |         |
|------|--------|-------------|-------------|------------------------|----------------|-------------|-------------|-------------|-------------|-------------|-------------|-------------|-------------|-------------|------------|-------|---------------------------|---------|
|      |        |             | *Da         | View By<br>ate 02/16/2 | y Week<br>2018 | j.          |             |             |             |             | I           | Previous F  | Period 1    | Next Period | 1          |       |                           |         |
|      |        | Sched       | uled Hou    | irs 0.00               |                | Re          | eported H   | ours 32.    | 00          |             |             |             |             |             |            |       |                           |         |
| Fror | n Frid | ay 02/16/2  | 2018 to T   | 'hursday (             | )3/01/2018     | 2           |             |             |             |             |             |             |             |             |            |       |                           |         |
|      |        | Fri<br>2/16 | Sat<br>2/17 | Sun<br>2/18            | Mon<br>2/19    | Tue<br>2/20 | Wed<br>2/21 | Thu<br>2/22 | Fri<br>2/23 | Sat<br>2/24 | Sun<br>2/25 | Mon<br>2/26 | Tue<br>2/27 | Wed<br>2/28 | Thu<br>3/1 | Total | Time<br>Reporting<br>Code | Descrip |
| +    | -      |             |             |                        | 5.00           |             |             |             |             |             |             |             |             |             |            | 5.00  | HOLQ                      | Hol     |
| +    | -      |             |             |                        |                | 5.00        | 5.00        |             |             | 3.00        |             | 5.00        | 5.00        | 4.00        |            | 27.00 | REG                       | Regular |
|      |        | Submit      |             |                        |                |             |             |             |             |             |             |             |             |             |            |       |                           |         |

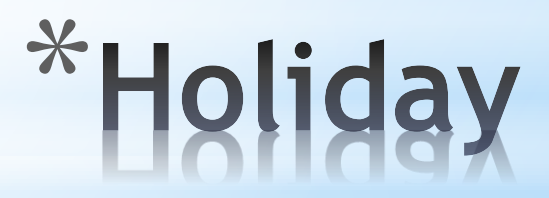

| nouvi | ы :    |             |             |                                |             |             |             |             |             | E.400       | oor onang   |             |               |                          |            |       |                           |             |
|-------|--------|-------------|-------------|--------------------------------|-------------|-------------|-------------|-------------|-------------|-------------|-------------|-------------|---------------|--------------------------|------------|-------|---------------------------|-------------|
| Tim   | e Per  | iod         |             |                                |             |             |             |             |             |             |             |             |               |                          |            |       |                           |             |
|       |        | Sched       | *Dat        | View By<br>e 02/16/2<br>s 0.00 | Week<br>018 | ېر<br>Re    | ported He   | ours 12.(   | 00          |             | 1           | Previous I  | Period N<br>N | lext Perio<br>lext Emplo | d<br>oyee  |       |                           |             |
| Fron  | ı Frid | ay 02/16/2  | 2018 to Th  | ursday 0                       | 3/01/2018   | 2           |             |             |             |             |             |             |               |                          |            |       |                           |             |
|       |        | Fri<br>2/16 | Sat<br>2/17 | Sun<br>2/18                    | Mon<br>2/19 | Tue<br>2/20 | Wed<br>2/21 | Thu<br>2/22 | Fri<br>2/23 | Sat<br>2/24 | Sun<br>2/25 | Mon<br>2/26 | Tue<br>2/27   | Wed<br>2/28              | Thu<br>3/1 | Total | Time<br>Reporting<br>Code | Description |
| +     | -      |             |             |                                | 2.00        |             |             |             |             |             |             |             |               |                          |            | 2.00  | HWCE Q                    | H Wkd CTE   |
| +     | -      |             |             |                                |             |             |             | 3.00        |             |             |             | 2.00        |               |                          | 3.00       | 8.00  | REG 🔍                     | Regular     |
| +     | -      |             |             |                                | 2.00        |             |             |             |             |             |             |             |               |                          |            | 2.00  | REGH                      | Reg on Hol  |
|       |        | Submit      |             |                                |             |             |             |             |             |             |             |             |               |                          |            |       |                           |             |

## \*Holiday Worked Comp Earned

| Tim  | e Per  | iod         |             |                       |                |            |            |            |            |            |            |            |                           |                         |             |       |                           |           |
|------|--------|-------------|-------------|-----------------------|----------------|------------|------------|------------|------------|------------|------------|------------|---------------------------|-------------------------|-------------|-------|---------------------------|-----------|
|      |        |             | *Da         | View By<br>te 03/30/2 | / Week<br>2018 | 1¢         |            |            |            |            |            | Previous I | <sup>p</sup> eriod N<br>N | lext Perio<br>lext Empl | d<br>oyee   |       |                           |           |
|      |        | Schedu      | iled Hou    | rs 0.00               |                | Re         | eported H  | ours 14.   | 00         |            |            |            |                           |                         |             |       |                           |           |
| Fron | n Frid | ay 03/30/2  | 018 to T    | hursday (             | 4/12/2018      | 2          |            |            |            |            |            |            |                           |                         |             |       |                           |           |
|      |        | Fri<br>3/30 | Sat<br>3/31 | Sun<br>4/1            | Mon<br>4/2     | Tue<br>4/3 | Wed<br>4/4 | Thu<br>4/5 | Fri<br>4/6 | Sat<br>4/7 | Sun<br>4/8 | Mon<br>4/9 | Tue<br>4/10               | Wed<br>4/11             | Thu<br>4/12 | Total | Time<br>Reporting<br>Code | Descri    |
| +    | -      |             |             |                       |                |            |            |            |            |            |            |            |                           |                         | 2.50        | 2.50  | HCU Q                     | H CT Used |
| +    | -      |             |             |                       |                | 4.50       |            | 2.50       |            |            |            |            |                           |                         |             | 7.00  | REG                       | Regular   |
| +    | -      |             |             |                       |                |            |            |            |            |            |            |            | 4.50                      |                         |             | 4.50  | SICK                      | Sick      |
|      |        | Submit      |             |                       |                |            |            |            |            |            |            |            |                           |                         |             |       |                           |           |

# \*Holiday Comp Used

#### Entering Time

| I | Fron | n Fric | lay 03/04/ | 2016 to T  | hursday    | 03/17/201  | 6 🕐        |            |             |             |             |             |             |             |             |             |       |        |                       |
|---|------|--------|------------|------------|------------|------------|------------|------------|-------------|-------------|-------------|-------------|-------------|-------------|-------------|-------------|-------|--------|-----------------------|
|   |      |        | Fri<br>3/4 | Sat<br>3/5 | Sun<br>3/6 | Mon<br>3/7 | Tue<br>3/8 | Wed<br>3/9 | Thu<br>3/10 | Fri<br>3/11 | Sat<br>3/12 | Sun<br>3/13 | Mon<br>3/14 | Tue<br>3/15 | Wed<br>3/16 | Thu<br>3/17 | Total | Report | Fime<br>rting<br>Code |
|   | +    | -      | 7.00       |            |            | 7.00       | 7.00       | 7.00       | 7.00        |             |             |             | 7.00        | 5.00        | 7.00        | 7.00        | 61.00 | REG    | Q                     |
|   | +    | -      |            |            |            |            |            |            |             |             |             |             |             | 2.00        |             |             | 2.00  | SP     | Q                     |
|   | +    | -      |            |            |            |            |            |            |             | 7.00        |             |             |             |             |             |             | 7.00  | VAC    | Q                     |

Submit

| Leave / Compen | isatory Time | <u>S</u> ummary | Reported Time S | tatus    | Payable Time       |      |             |          |   |           |
|----------------|--------------|-----------------|-----------------|----------|--------------------|------|-------------|----------|---|-----------|
| Reported Time  | Status       |                 |                 |          |                    | ļ    | Personalize | Find   🖉 | 1 | -11 of 11 |
| Date           | Total        | TRC             |                 | Descript | ion                |      | Sched Hrs   | Comments | 5 |           |
| 03/04/2016     | 7.00         | REG             |                 | Regular  |                    |      | 7.00        |          | Q |           |
| 03/07/2016     | 7.00         | REG             |                 | Regular  |                    |      | 7.00        |          | Ω |           |
| 03/08/2016     | 7.00         | REG             |                 | Regular  |                    |      | 7.00        |          | ρ |           |
| 03/09/2016     | 7.00         | REG             |                 | Regular  |                    |      | 7.00        |          | Ω |           |
| 03/10/2016     | 7.00         | REG             |                 | Regular  |                    |      | 7.00        |          | ρ |           |
| 03/11/2016     | 7.00         | VAC             |                 | Vacatior | n                  |      | 7.00        |          | Ω |           |
| 03/14/2016     | 7.00         | REG             |                 | Regular  |                    |      | 7.00        |          | ρ |           |
| 03/15/2016     | 5.00         | REG             |                 | Regular  |                    |      | 7.00        |          | Ω |           |
| 03/15/2016     | 2.00         | SP              |                 | Sick Me  | dical/Dental/Eye A | vppt | 7.00        |          | ρ |           |
| 03/16/2016     | 7.00         | REG             |                 | Regular  |                    |      | 7.00        |          | 0 |           |
| 03/17/2016     | 7.00         | REG             |                 | Regular  |                    |      | 7.00        |          | Q |           |

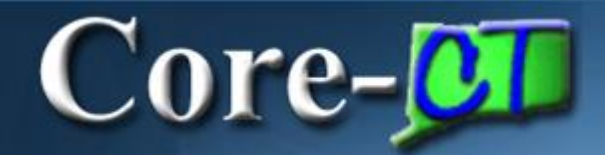

#### Entering Time

#### Employees with multiple self-service jobs

| Report Ti<br>Timesh | me<br>eet    |             |                      |                         |          |
|---------------------|--------------|-------------|----------------------|-------------------------|----------|
| Mickey Mo           | ouse         |             |                      | Personalize   Find   [코 | 1-3 of 3 |
| Empl<br>Record      | Job Title    | Department  | Location Description |                         |          |
| 1                   | SU-Assistant | Western CSU | Music                |                         |          |
| 2                   | SU-Assistant | Western CSU | Music                |                         |          |
| 3                   | SU-Assistant | Western CSU | Theatre Arts         |                         |          |

#### **Quick Reference Guide:**

In the Time and Labor section:

- Click "Timesheet"
- For the DATE, enter the <u>Last Day of the Pay</u> <u>Period</u>
- To enter time, add a row by clicking the plus sign on the left + for each different Time Reporting Code used.
- You must click on SUBMIT to save your time.
  \*You must click on SUBMIT for your time to be forwarded for approval.\*

#### When entering time, remember the following:

Core-

- Positive Time Reporters must enter all time
- Timesheet leave balances are updated real time
- Attendance needs to be validated during Time Admin before it can be approved
- Only approved payable time will be sent to Payroll

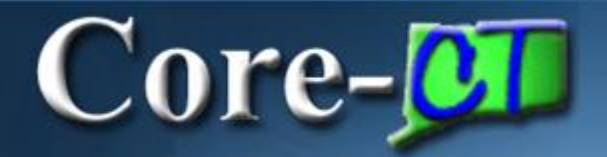

#### Viewing Payable Time

#### 1. Viewing Payable Time from the Timesheet

| Timesheet                                                                                                    |                       |                   |            |            |                                              |                    |                |             |             |             |             |             |       |                           |
|----------------------------------------------------------------------------------------------------|-----------------------|-------------------|------------|------------|----------------------------------------------|--------------------|----------------|-------------|-------------|-------------|-------------|-------------|-------|---------------------------|
| Mickey Mouse                                                                                                    |                       |                   |            |            |                                              | Employee ID 456456 |                |             |             |             |             |             |       |                           |
| SU-Assistant                                                                                                    |                       |                   |            |            | Empl Record 1                                |                    |                |             |             |             |             |             |       |                           |
| Actions 🗸 🗸                                                                                                    |                       |                   |            |            | Earliest Change Date 03/18/2016              |                    |                |             |             |             |             |             |       |                           |
| Time Period                                                                                                    |                       |                   |            |            |                                              |                    |                |             |             |             |             |             |       |                           |
| View By Week<br>*Date 03/04/2016                                                                                       |                       |                   |            |            | Previous Period Next Period<br>Next Employee |                    |                |             |             |             |             |             |       |                           |
| Sche                                                                                                    | eduled Hours 0.0      | D                 | Rej        | ported Hou | irs 25.0                                     | 00                 |                |             |             |             |             |             |       |                           |
| From Friday 03/0                                                                                                    | 4/2016 to Thursda     | y 03/17/2016      | 2          |            |                                              |                    |                |             |             |             |             |             |       |                           |
| F<br>3/                                                                                                    | ri Sat Si<br>14 3/5 3 | un Mon<br>3/6 3/7 | Tue<br>3/8 | Wed<br>3/9 | Thu<br>3/10                                  | Fri<br>3/11        | Sat<br>3/12    | Sun<br>3/13 | Mon<br>3/14 | Tue<br>3/15 | Wed<br>3/16 | Thu<br>3/17 | Total | Time<br>Reporting<br>Code |
| + -                                                                                                    |                       |                   | 4.00       | 5.00       | 3.00                                         |                    |                |             | 3.00        | 5.00        | 5.00        |             | 25.00 | REG                       |
| Submit    Leave / Compensatory Time  Summary  Reported Time Status    Payable Time Viewing Option    By TRC and Status |                       |                   |            |            |                                              |                    |                |             |             |             |             |             |       |                           |
| By TRC, Status and Day  Show In Detail  View Full Detail                                                               |                       |                   |            |            | II Detail                                    |                    |                |             |             |             |             |             |       |                           |
| Payable Time 👔                                                                                                    | )                     |                   |            |            |                                              |                    |                |             | Persona     | lize   Find | 🖉   📕       | 1-6 of (    | 6     |                           |
| Date                                                                                                    | TRC                   | Description       |            |            | TRC                                          | Гуре               | Payable        | Status      |             | Quantity    |             |             |       |                           |
| 03/08/2016                                                                                                    | REG                   | Regular           |            |            | Hours                                        | S                  | Needs A        | pproval     |             |             |             | 4.          | DO    |                           |
| 03/09/2016                                                                                                    | REG                   | Regular           |            |            | Hours                                        | S                  | Needs A        | pproval     |             |             |             | 5.          | DO    |                           |
| 03/10/2016                                                                                                    | REG                   | Regular           |            |            | Hours                                        | S                  | Needs Approval |             |             | 3.00        |             |             |       |                           |
| 03/14/2016                                                                                                    | REG                   | Regular           |            |            | Hours                                        | S                  | Needs A        | pproval     |             |             |             | 3.          | DO    |                           |
| 03/15/2016                                                                                                    | REG                   | Regular           |            |            | Hours                                        | S                  | Needs A        | pproval     |             |             |             | 5.          | DO    |                           |
| 03/16/2016                                                                                                    | REG                   | Regular           |            |            | Hours                                        | S                  | Needs A        | pproval     |             |             |             | 5.          | DO    |                           |

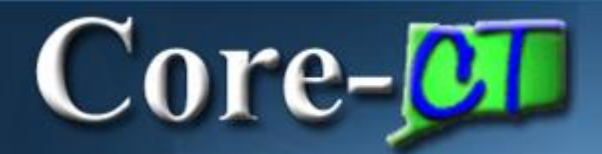

| Core-                                                           | CT                                                                                                    |                                                                           |   |  |
|-----------------------------------------------------------------|----------------------------------------------------------------------------------------------------|---------------------------------------------------------------------------|---|--|
| Favorites -                                                     | Main Menu 👻                                                                                                    |                                                                           |   |  |
| My HR                                                           | Core-CT Help                                                                                                    |                                                                           |   |  |
| Personal In                                                     | formation                                                                                                    | 0                                                                         | 0 |  |
| Perso<br>Review<br>Per<br>Hoi<br>Phoi<br>Em<br>Em<br>Nai<br>Eth | and Information<br>v and update your personal<br>sonal Information Summary<br>me and Mailing Address<br>one Numbers<br>ail Addresses<br>ergency Contacts<br>me Change<br>nic Groups | information.                                                              |   |  |
| My Sy<br>Set up<br>Set Up<br>Cha                                | vstem Profile<br>personal preferences, such<br>System Profile<br>ange My Password                                                                                                   | as email and language preferences, password and forgot my password hints. |   |  |

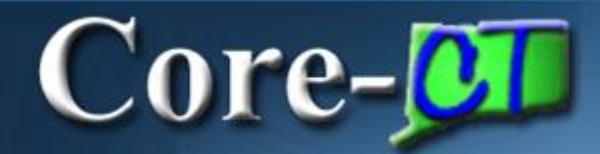

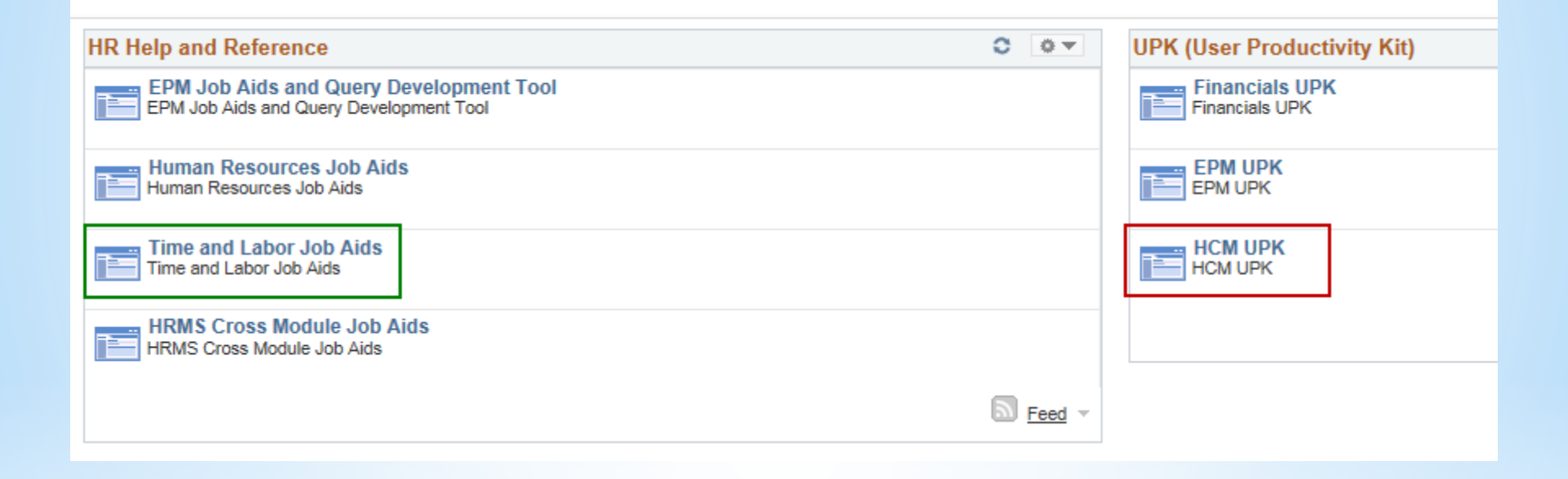

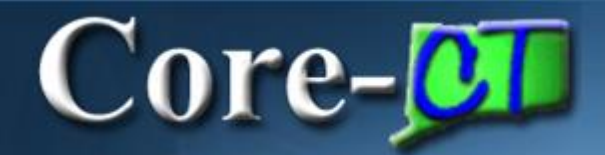

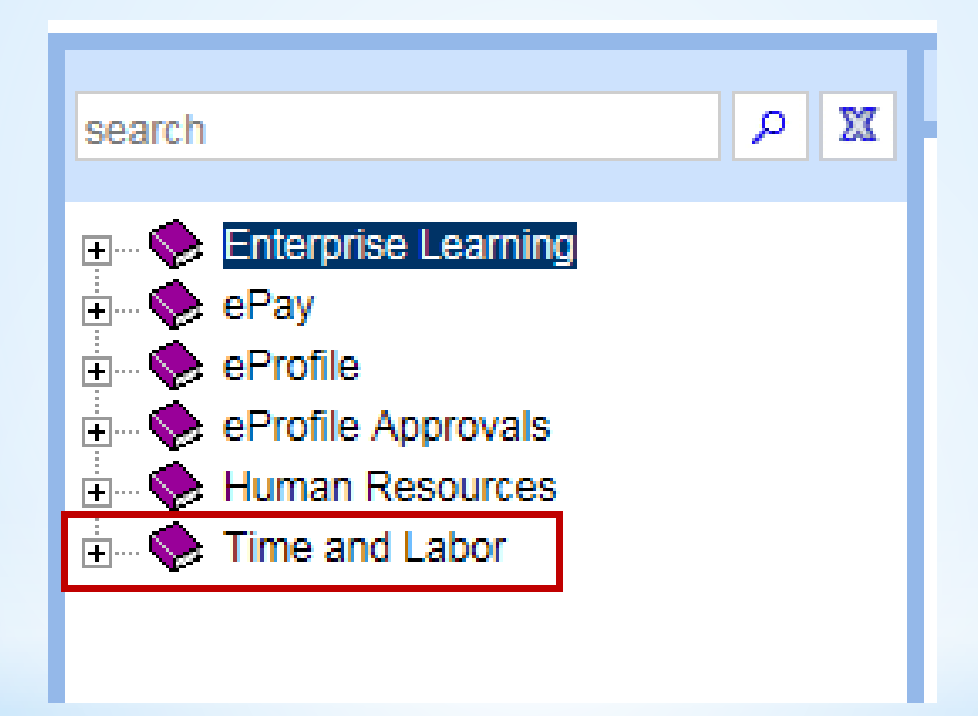

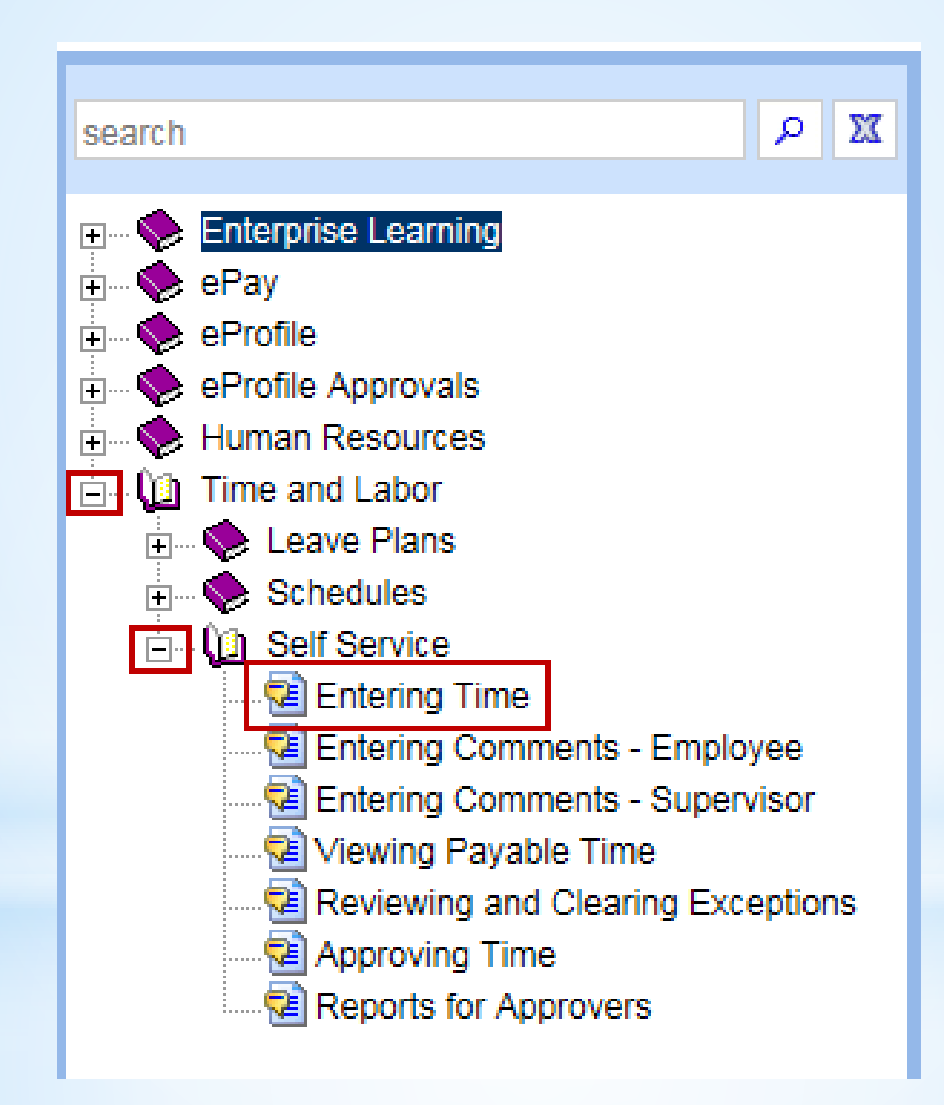

Core-

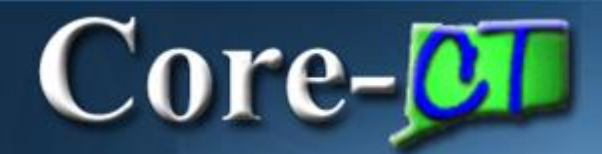

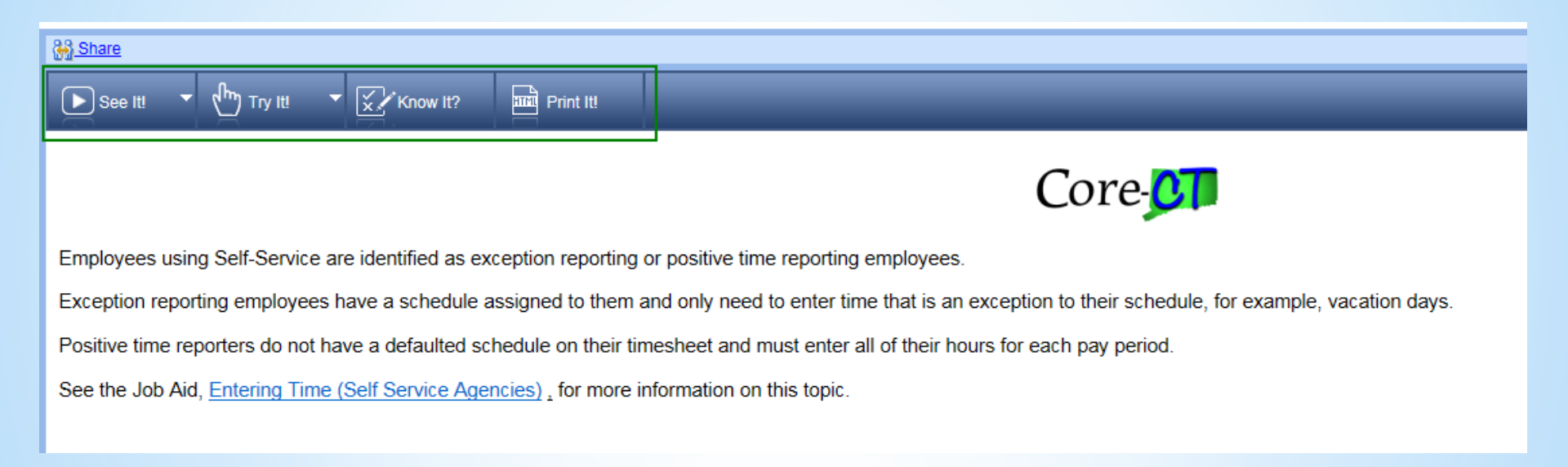

#### See It!

Users watch as the system guides them through entering their time.

#### Try It!

Users follow prompts to enter their time. If incorrect information is typed, the system prompts user for correct information.

#### Know It!

Users are given limited information. If incorrect information is typed, the system gives a warning. Users can request additional information. A score is provided at the end.

#### Print It!

Users are able to print a User Guide similar to a job aid.

\*Information on the **CORE-CT** Self-Service is posted on the HR/Payroll web page\*